# **Tyler 311 Citizen Portal Service Request Access**

STEP 1 – Access the Citizen Portal at <u>http://paducah311.paducahky.gov</u> (The Portal works best using a Google Chrome browser.)

### **STEP 2 - Sign in or Sign up**

Click Sign in or Sign up - This allows you to get updates on requests you enter.

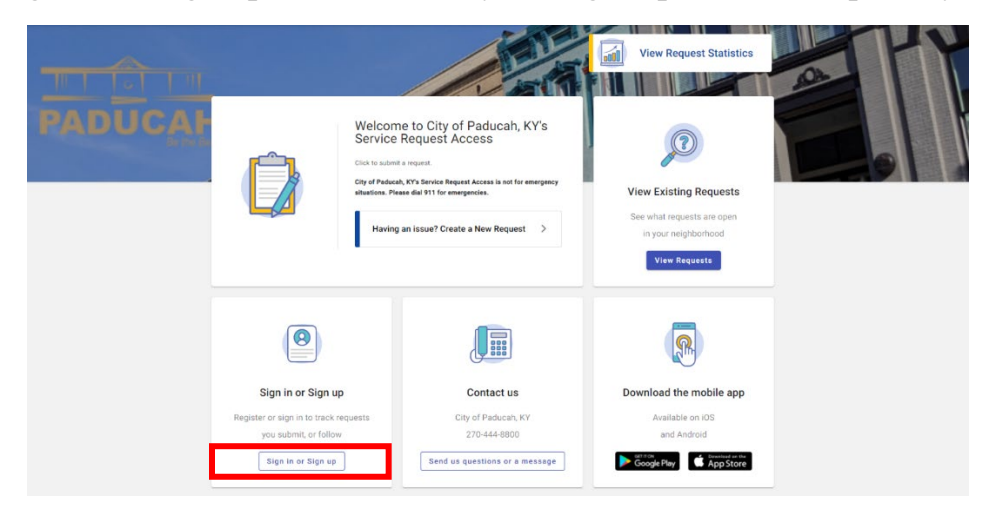

*Sign in* if you already have an account or scroll to the bottom of the page and Click *Sign Up* to create a new account.

| PADUCAH                                  |
|------------------------------------------|
| Sign in to community access services for |
| the City of Paducah, KY.                 |
| G Sign in with Google                    |
| Sign in with Apple                       |
| Sign in with Microsoft                   |
| Sign in with Facebook                    |
| OR                                       |
| Email address                            |
|                                          |
| Password                                 |
|                                          |
|                                          |
| Remember me                              |
| Sign in                                  |
| Forgot password? Unlock account? Helo    |
| Don't have an account? Sign up           |

#### Step 3 – Sign in/Register (Continued . . .)

If you are signing up for the first time, type in your e-mail address, password, first and last name then click Sign Up. Passwords must:

- Contain at least 8 characters
- Contain at least 1 number
- Contain at least 1 lowercase letter
- Contain at least 1 uppercase letter
- Not contain part of the username

#### Step 4 – Create a New Request

Click "*Having an Issue? Create a New Request*" to start entering a request for service.

| ADUCA | Ĉ                         | Welcome to City of Paducah, KYS<br>Service Request Access<br>Click to submit a request.<br>City of Paducah, KYS Service Request Access is not for emergencies.<br>Lity of Paducah, KYS Service Request Access is not for emergencies. | s<br>werey<br>View Existing Requests<br>See what requests are open<br>in your neighborhood<br>View Requests |  |
|-------|---------------------------|----------------------------------------------------------------------------------------------------|----------------------------------------------------------------------------------------------------|--|
|       |                           |                                                                                                    |                                                                                                    |  |
|       | View my request           | ts Contact us                                                                                                    | Download the mobile app                                                                                     |  |
|       | View your submitted reque | ests and City of Paducah, KY                                                                                                    | Available on iOS                                                                                            |  |
|       | requests you watch        | h 270-444-8800                                                                                                    | and Android                                                                                                 |  |
|       | View my requests          | Send us questions or a mess                                                                                                    | age det stow<br>Google Play Google Play                                                                     |  |

#### **Step 5 – Select the Request Type**

From the drop down list, select the type that best fits your request.

| iter a request type *                                                                                                    |                                                                                                    |
|----------------------------------------------------------------------------------------------------|----------------------------------------------------------------------------------------------------|
| Abandoned Vehicle - Off Street (Code Enforcement)                                                                                                    |                                                                                                    |
| Brush Pickup (Yard Waste)                                                                                                    |                                                                                                    |
| City Employment (City Employment)                                                                                                    |                                                                                                    |
| Code Enforcement (Code Enforcement)                                                                                                    |                                                                                                    |
| Dead Animal (Dead Animal)                                                                                                    |                                                                                                    |
| Central<br>Contral<br>Central<br>Contral<br>Contra | Program Right Control of Control of Control |

Once you select a request type, you can find more information about that request type by clicking "*View More*" in the top right-hand side of the screen.

| Service Request Access   City of Paducah, KY                                                                                                    | II 🛪 🔍 |  |  |  |  |
|----------------------------------------------------------------------------------------------------|--------|--|--|--|--|
| If this is a request for an abandoned vehicle on the street, please notify the Police by calling the non-emergency dispatch at 270-444-8550 to report the violation. The Code Enforcement abandoned whicle ordinance is specific to vehicles .                                                                                                    |        |  |  |  |  |
| Make a request Proteinance Series Proteinance Series Series Serie |        |  |  |  |  |

#### **Step 6 – Enter the location**

Next, you will enter a location by associated with the request in the map and search feature. Location is required for certain request types such as Brush Pick-Up.

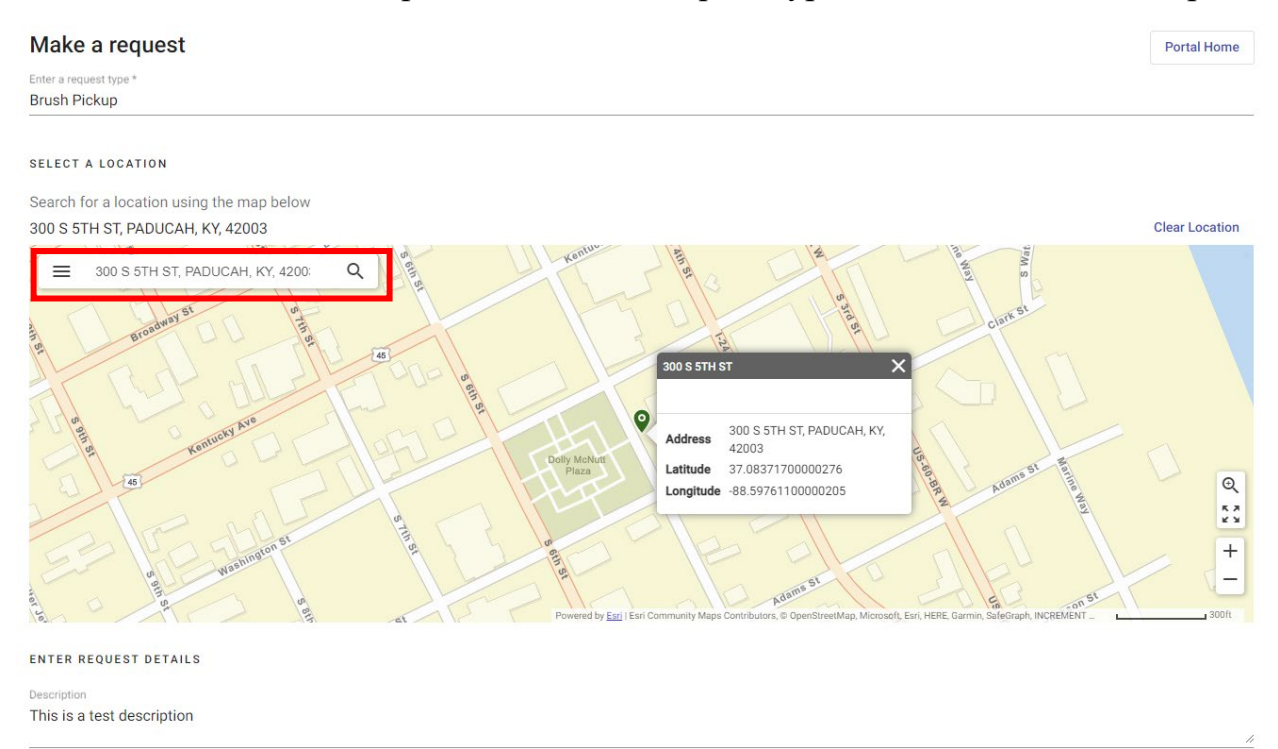

...

#### Step 7 – Enter a description of the request/issue.

Additional information may be needed, depending on the type of request. An image can be attached, if desired.

| Address     300 S STH ST       Address     300 S STH ST, PADUCAH, KY,<br>42003       Latitude     37.08371700000276       Latitude     88.59761100000205         Intervent     Intervent         Parter     Intervent         Parter     Intervent         Parter     Intervent         Parter     Intervent         Parter     Intervent         Parter     Intervent         Parter     Intervent         Parter     Intervent         Parter     Intervent |  |
|----------------------------------------------------------------------------------------------------|--|
| ENTER REQUEST DETAILS                                                                                                    |  |
| Description                                                                                                    |  |
|                                                                                                    |  |
| What type of yard waste? (Select all that 👻 How many bags of leaves? *                                                                                                    |  |
| ADD AN IMAGE                                                                                                    |  |
| Supported file types .jpg   .bmp   .gif   .png   .tif                                                                                                    |  |
| Drag and drop file to upload<br>Or select a file                                                                                                    |  |

#### Step 8 – Contact Information & Submit

There is the option to add contact information or to submit anonymously. If you are signed in, your contact information will be added automatically. Hit submit at the bottom right to send request to City Staff.

| ADD AN IMAGE                                              |               |  |        |               |
|-----------------------------------------------------------|---------------|--|--------|---------------|
| Supported file types .jpg   .bmp   .gif   .p              | ng   .tif     |  |        |               |
| Drag and drop file to upload<br>Or select a file          |               |  |        |               |
| ENTER CONTACT INFORMATION                                 |               |  |        |               |
| Contact information will only be visible by agency staff. |               |  |        | Clear Contact |
| First name *                                              | Last name *   |  |        |               |
| J.                                                        | Test          |  |        |               |
| Phone number<br>000-000-000                               | Email address |  |        |               |
|                                                           |               |  |        |               |
|                                                           |               |  | Cancel | Submit        |
|                                                           |               |  |        |               |

# Step 9 – Keep Your Request Number

Once the request has been submitted a Request Number will be generated. It can be referred to when inquiring about the request with City Staff.

| Service Request Acces | s   City of Paducah, KY                                           |                      |                                                                    |               |  |
|-----------------------|-------------------------------------------------------------------|----------------------|--------------------------------------------------------------------|---------------|--|
|                       | Description This is a test description                            |                      |                                                                    |               |  |
|                       | What type of yard waste? (Select all that apply) * Bags of Leaves | How many bags of lea | ves? * Garbage Collection Day * Tuesday                            | •             |  |
|                       | ADD AN IMAGE                                                      |                      |                                                                    |               |  |
|                       | Supported file types .jpg   .bmp   .gif   .png                    | .tif                 |                                                                    |               |  |
|                       | Drag and drop file to upload                                      |                      |                                                                    |               |  |
|                       | Or select a file                                                  |                      | Thanks! Your request has been<br>submitted.                        |               |  |
|                       | ENTER CONTACT INFORMATION                                         |                      | Request #PW-42 submitted on 1/19/22<br>Keep this for your records. |               |  |
|                       | Contact information will only be visible by a                     | gency staff.         | Ok                                                                 | Clear Contact |  |
|                       | J. T                                                              | est                  |                                                                    |               |  |
|                       | Phone number 000-000-000 Ei                                       | mail address         |                                                                    |               |  |
|                       |                                                                   |                      |                                                                    | Cancel Submit |  |

## Step 10 – View My Requests (Signed In)

While signed in, you can view your requests by selecting View My Requests.

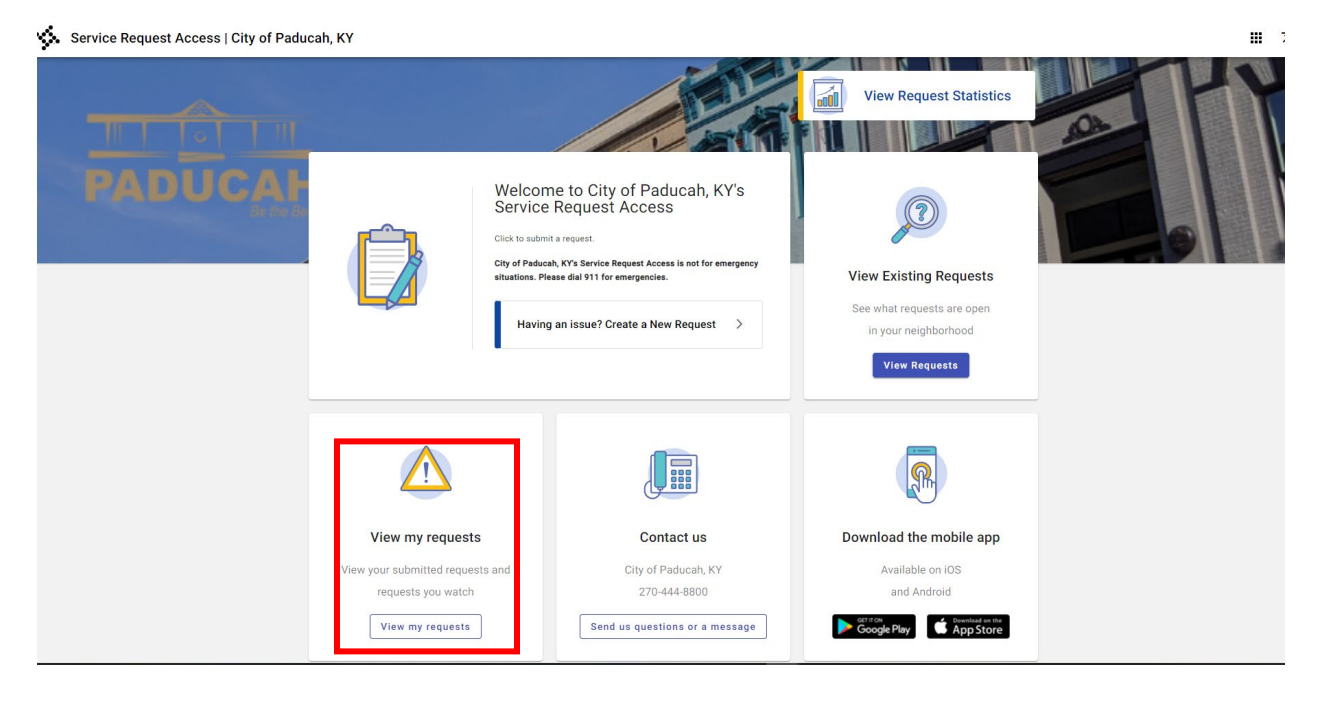

Use the pink My Requests button to see only requests you have entered.

You can also filter by several other options by clicking the filter button or by searching for a request by number.

You will receive updates on your requests by e-mail if you have provided an email contact.

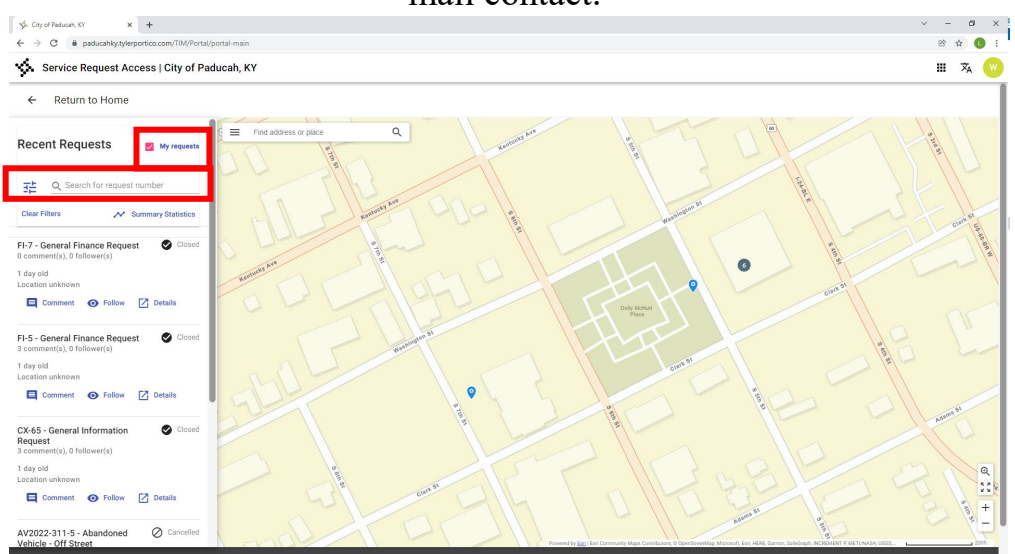

# Step 11 – View Existing Requests (Not Signed In)

If you are not signed in, you can still see what requests exist by clicking View Existing Requests. Details are not available on the public portal.

If you have not provided contact information, staff will not be able to update you on the details of your request, so remember to sign in or provide contact information if you would like to receive updates.

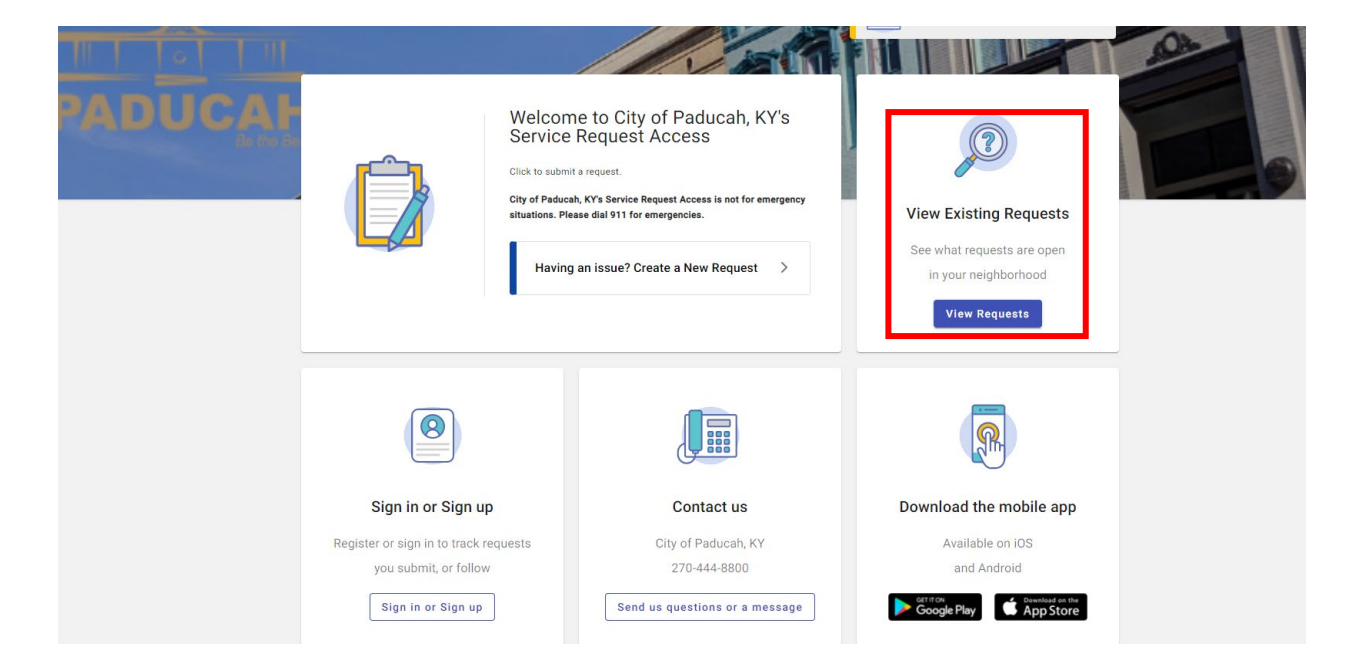